## 航空噪音防制費發放作業線上申辦服務平台 憑證元件安裝使用說明

一、偵測元件是否安裝

使用航空噪音防制費發放作業線上申辦服務平台註冊或登入會員,請先將 憑證 IC 卡插入讀卡機,輸入PIN碼資料後,如<u>視窗網址列</u>出現<u>「已封鎖彈</u> 出式視窗」圖示 🕞 ,請先選擇<u>允許</u>彈出式視窗顯示初次選取使用者身份 將會顯示如下:

| 已封鎖彈出式視窗:                                                         | ×           |
|-------------------------------------------------------------------|-------------|
| <ul> <li>http://localhost:61161/popupForm</li> </ul>              | n           |
| <ul> <li>一律允許 https://NoiseSubsidy.tydep<br/>出式視窗和重新導向</li> </ul> | o.gov.tw 的彈 |
| ○ 繼續封鎖                                                            |             |
| 管理                                                                | 完成          |

二、下載「自然人憑證元件」

請先點選下圖「自然人憑證元件下載」下載 HiCOS 卡片管理工具「HiCOS\_Client」:

| 選擇讀卡機與卡片                                        |  |
|-------------------------------------------------|--|
| Generic Smart Card Reader Inter \$ 重新偵測卡片       |  |
| 如已安裝元件,且系統未讀取到卡片(未插卡)請按「重新偵測卡片」<br>馮諮卡片寧碼(PIN碼) |  |
|                                                 |  |
| 送出                                              |  |
| 自然人憑證元件安裝說明自然人憑證元件下戰                            |  |

三、請解壓縮下載的 HiCOS\_Client.zip 檔案後得到安裝檔 HiCOS\_Client.exe ,並 且依安裝步驟進行安裝:

| HiCOS Client (build 3.0.3.30314)                                       | 15     |   | × |
|------------------------------------------------------------------------|--------|---|---|
| HiCOS Client v3.0.3                                                    |        |   |   |
| 歡迎,這個精靈將指引您把 HiCOS PKI Smart Card 安裝<br>按下<安裝>繼續安裝程式。<br>按下<取消>離開安裝程式。 | を変的電腦。 |   |   |
| [                                                                      | ❤安装    | 取 | ĕ |

四、重新啟動後即可登入

| HiCOS Client (build 3.0.3.30314)                                    | 12   |    | × |
|---------------------------------------------------------------------|------|----|---|
| HiCOS Client v3.0.3                                                 |      |    |   |
| 安裝成功                                                                |      |    |   |
| 您已完成HiCOS卡片管理工具安裝,使用前須重新啟重<br>請按 <重新啟動> 電腦重開機。<br>若不要重新啟動,請按 <離開> 。 | 力電腦。 |    |   |
|                                                                     | 重新啟動 | 離月 |   |